## Zoomとの連携利用マニュアル

# 【目次】

| 1.はじ | .めに                       | <b>2</b> |
|------|---------------------------|----------|
| (1)  | Zoom について                 | <b>2</b> |
| (2)  | 前提条件                      | <b>2</b> |
| 2.ライ | ブ中継までの手順                  | 3        |
| (1)  | 配信前設定(ライブチャンネル登録)         | 3        |
| (2)  | Zoom での配信設定               | 4        |
| (3)  | Zoom へのライブ配信先設定及びライブ配信の開始 | <b>5</b> |
| (4)  | ライブ配信の停止                  | 7        |

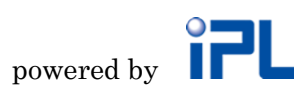

### 1.はじめに

#### (1) Zoom について

Zoomは、オンラインミーティング用のビデオ会議ツールです。

会議やウェビナーなどを実施することが可能なツールとなっていますが、音声による発言 が不要な聴衆の方などに視聴をしていただくようなシーンでクラストリームとの連携をご 利用ください。

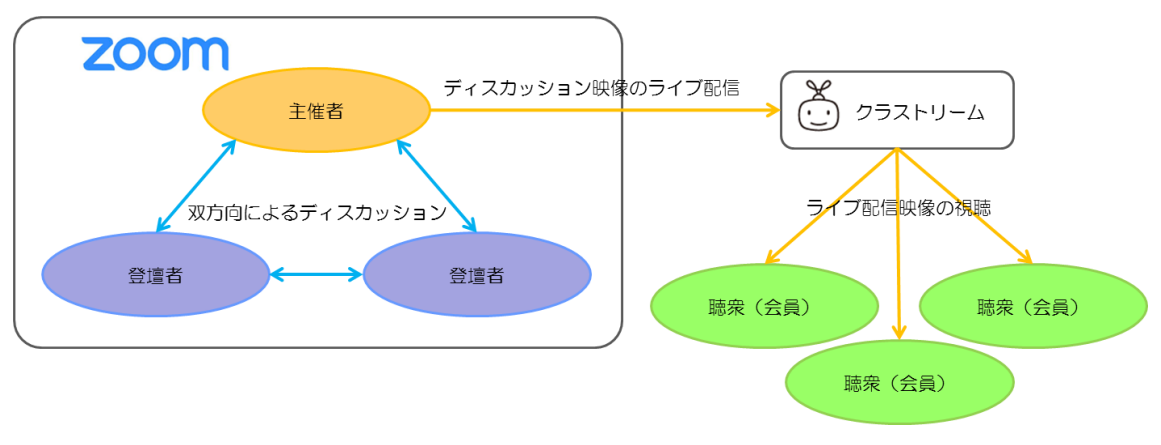

図.Zoom とクラストリームの連携イメージ

### (2) 前提条件

本ドキュメントで使用した Zoom のアカウントは、Pro プランのアカウントとなります。 基本プラン(無償プラン)の場合は、ライブ配信機能をご利用いただけませんのでご注意 ください。

また、Zoomからの配信に際し、クラストリームの以下機能はご利用いただけませんのでご 注意ください。

- ・低遅延オプション
- ・RTMPS プロトコル

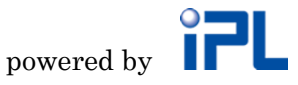

### 2.ライブ中継までの手順

### (1) 配信前設定(ライブチャンネル登録)

まず、管理サイト(<u>https://module.classtream.jp/manager/#/login</u>)から、ライブ情報 (チャンネル)を登録します。ライブ情報の登録方法は、下記をご参照ください。

http://dl.classtream.jp/mans.pdf#page=5

また、ライブ配信と同時に、配信した映像をクラストリーム側に録画保存したい場合は、 ライブ情報の「編集」画面にて「録画する」にチェックを入れてください。

次に、管理サイトから配信先情報(接続先、ストリーム名)及びリンク URL を取得します。 こちらは、後で Zoom 側へ設定をしますので、メモ帳などに保存しておいてください。

| 麊 クラストリーム 管理                  | サイト                         |                                                  |                       |                       |
|-------------------------------|-----------------------------|--------------------------------------------------|-----------------------|-----------------------|
| ユーザー管理                        | ■ ライブ管理                     |                                                  |                       |                       |
| 動画管理                          | 1-2/2件 《 前八 1 次八 »          |                                                  |                       |                       |
| ライブ管理                         | 十追加                         |                                                  |                       |                       |
| カテゴリー管理                       | 通常ライフ                       | n                                                |                       |                       |
| グループ管理                        | LIVE                        |                                                  | ●一般公開                 | 作成日: 2020/06/30 14:30 |
| 設定                            | 配信先情報                       | ックURL                                            |                       |                       |
|                               |                             | リンクURL<br>https://v-test.classtream.jp/zoomtest, | /#/player?akey=41667( | ©⊐ピ–                  |
| 接続先                           |                             | <b>∆</b> ⊐ピ−                                     |                       |                       |
| rtmp://st-test2.classtream.jp | :80/classtream-live?do4acca |                                                  |                       |                       |
| ストリーム名                        |                             | <b>∆</b> ⊐ピ−                                     |                       |                       |
| dc4acc                        |                             |                                                  |                       |                       |

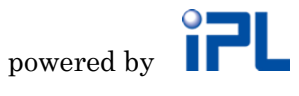

#### (2) Zoom での配信設定

まず、Zoomのアカウント設定にて、ミーティングのライブ配信を許可しておきます。 設定は、Zoomのアカウントページにて行いますので、公式ページ(<u>https://zoom.us/</u>)から Pro プラン以降でご契約をされたアカウントでサインインしてください。

|                             |                             | デモをリク                                                             | 7エスト 1.888.799.5926 リソース★ サポート |
|-----------------------------|-----------------------------|-------------------------------------------------------------------|--------------------------------|
| גפל-בעע <b>אטב-</b> אַפע •  | プランと価格 営業担当へのお問い合わせ         | ミーティングをスケジュールする ミーティング                                            | りに参加する ミーティングを開催する 🗸 🚨         |
| 個人<br>プロフィール                | Security<br>ミーティングをスケジュールする | 者向けの方法です。ブラウザからのミーティングエク<br>スペリエンスは制限付きであることに注意してくださ<br>い。        |                                |
| ミーティング                      | ミーティングにて(基本)                | ミーティングのライブストリーム配信を許可                                              | 変更済み リセット                      |
| ウェビナー<br>記録                 | メール通知                       | ා Facebook<br>ල FacebookのWorkplace                                |                                |
| 設定                          | その他                         | ○ YouTube<br>✔ カスタムライブストリーム配信サービス                                 |                                |
| 管理音                         |                             | あなたのアカウントのミーティングホストがライブ<br>ストリーム設定を行えるように、特別なインストラ<br>クションを提供します。 |                                |
| > ユーザー管理                    |                             |                                                                   |                                |
| <ul> <li>アカウント管理</li> </ul> |                             |                                                                   |                                |
| > 詳細                        |                             | メール通知                                                             | •                              |
|                             |                             | クラウド記録が利用可能なとき                                                    |                                |

[設定]を選択すると、詳細設定項目が表示されますので、その中から「ミーティングのライ ブストリーム配信を許可」という項目を有効にします。(デフォルト無効) さらに、ライブ ストリーム配信先として、「カスタムライブストリーム配信サービス」にチェックを入れて ください。

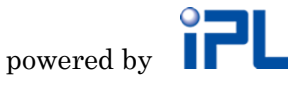

#### (3) Zoom へのライブ配信先設定及びライブ配信の開始

Zoom にてミーティングを開始してライブ配信先の設定を行います。

- ① Zoom ミーティングを開始します。(マイミーティング、もしくは、スケジュール下ミー ティングのどちらでも構いません。)
- ② 「詳細」をクリックすると、「カスタムライブストリーム配信サービスにライブ中」というメニューが表示されるので、クリックします。

|                                                                                   | Zoom ミーティング                              | - • ×        |
|-----------------------------------------------------------------------------------|------------------------------------------|--------------|
| 0                                                                                 | 発言中:                                     |              |
| ミーティングトビック:<br>ホスト:<br>バスワード:<br>数字のバスワード :<br>(電話バルームシステム)<br>招待リンク :<br>参加者 ID: |                                          |              |
| ・・・<br>レート<br>オーディオに参加                                                            |                                          |              |
| コンビューターのオーディオが<br>接続されました                                                         | <u>አ</u> スቃムライブストリーム&                    | 記信サービスにてライブ中 |
| ・ ・ ・ ・ ・ ・ ・ ・ ・ ・ ・ ・ ・ ・ ・ ・ ・                                                 | ま1 ■ ・ ・ ・ ・ ・ ・ ・ ・ ・ ・ ・ ・ ・ ・ ・ ・ ・ ・ | 終了           |

③ ブラウザにて、ライブストリーム設定画面が表示されるので、各項目に「(1) 配信前設 定(ライブチャンネル登録)」で取得した配信先情報、リンク URL を入力してライブ配 信を開始します。

| zoom   |                                                        |   |
|--------|--------------------------------------------------------|---|
|        |                                                        |   |
| Zoom E | ミーティングをカスタムサービスにライブストリーム                               |   |
|        | ストリーム配信のURL                                            |   |
|        | ストリーム配信のURLを入力します                                      |   |
|        | ストリーミングキー                                              |   |
|        | ストリームキーを入力します 表示                                       |   |
|        | ライブストリーム配信ページのURL                                      |   |
|        | ライブストリーム配信ページのURLを入力<br>このリンクを利用した人は誰でもライブ放送を見ることができます |   |
|        | Calification                                           |   |
|        | Go Live:                                               |   |
|        |                                                        | 0 |
|        |                                                        |   |

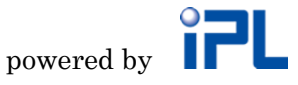

- ・ストリーム配信の URL : 配信先情報(接続先)の値を入力します。
- ・ストリーミングキー
   配信先情報(ストリーム名)の値を入力します。
- ・ライブストリーム配信ページの URL: リンク URL の値を入力します。

入力が完了したら、「Go Live!」ボタンをクリックして、ライブ配信を開始します。

④ 以下のようにライブ配信を開始している画面が表示され、しばらくすると「ライブスト リーム配信ページの URL」で指定したクラストリームの視聴用の画面が表示され、 Zoom ミーティングの映像が表示されます。途中でクラストリームのログインを求めら れる場合は、視聴用アカウントにてログインを行ってください。

ライブ配信開始中

| ミーティングのライブストリームに向けて準備する |
|-------------------------|
|                         |

クラストリーム視聴画面

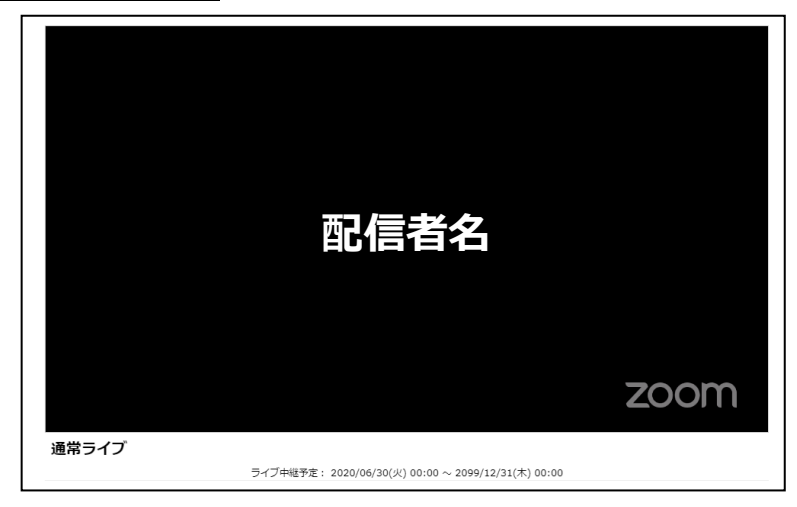

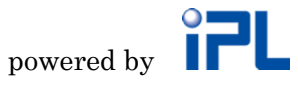

### <mark>(4) ライブ配信の停止</mark>

ライブ配信を停止する場合は、「詳細」をクリックすると、「ライブストリームを止める」 というメニューが表示されるので、クリックします。

| •                                 | Zoom ミーティング    | - 🗆 🗙 |
|-----------------------------------|----------------|-------|
| ◎ ♥ LIVE カスタムライブストリーム配信サービスに参加中 ・ | 発言中:           |       |
| ミーティング トピック:                      |                |       |
| ホスト:                              |                |       |
| パスワード:                            |                |       |
| 招待リンク:                            |                |       |
|                                   |                |       |
| 参加者 ID:                           |                |       |
|                                   |                |       |
| ・・・<br>レーディオに参加                   | 画面を共有<br>通面を共有 |       |
| コンピューターのオーディオが<br>接続されました         | ライブストリームを止め    | 5     |
|                                   |                | 終了    |

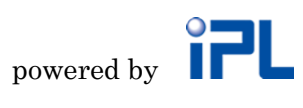